# 更新したデータを使用するには

まっぷるコード(MGコード)の更新データを指定のホームページから入手し、SDメモリーカードに保存 されている場合には、下記手順に従って操作することで、更新データを利用した地点の確認や目的地が 設定できます。

[音]「まっぷるコード(MGコード)の最新情報を入手するには」A-36 ※SDメモリーカードの抜き差しは、必ず電源を切った状態で行ってください。

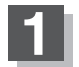

#### 本機にSDメモリーカードを差し込む。

※SDメモリーカードの差し込み方法については、「了「SDメモリーカードを入れる/取り 出すには」A-33の手順 **1** をご覧ください。

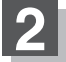

## 🛛 C-26手順 🚺 、 2 に従って操作する。

:まっぷるコード(MGコード)入力画面が表示されます。

# 3 数字をタッチして、コードを入力し、 SDから検索 ボタンをタッチする。

- : 周辺の地図が表示されます。
- ※ X閉 ボタンまたは地図画面をタッチすると 設定メニューを閉じることができます。 再度設定メニューを表示させるには、 、ボタン(設定) をタッチしてください。

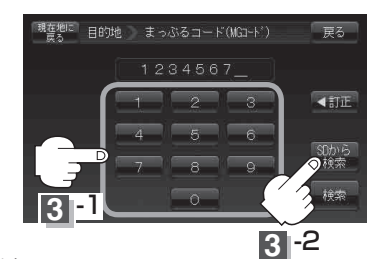

4

### 現在地の地図画面に戻るときは、現在地に戻るボタンをタッチする。

| (お知らせ)・上記手順 3 で7桁以上入力すると、SDから検索 ボタンが有効になります。    |
|-------------------------------------------------|
| ●SDメモリーカード内に更新データがない場合は、メッセージが表示され、まっぷるコード(MGコー |
| ド)入力画面に戻ります。その場合、まっぷるコード(MGコード)の更新データを指定のホームペー  |
| ジからダウンロードしてください。                                |
| 「」「まっぷるコード(MGコード)の最新情報を入手するには」 A-36をご覧ください。     |
|                                                 |